## Guía de Actualización para instalar las cámaras de seguridad en V200

• Puede utilizar su dispositivo V200 como lector de tarjetas SD para descargar el fichero directamente.

**Paso 1**: Conecte el dispositivo al PC con un cable USB (si quiere utilizar su dispositivo como lector de tarjetas) o utilize un lector de tarjetas SD

**Paso 2**: Descargue el fichero en formato ZIP de internet a su PC (http://support.acer-euro.com/drivers/handheld/v200.html )

Paso 3: Descomprima el fichero ZIP en su PC

**Paso 4 :** Copie el contenido íntegro de su SD en el PC (para guardar los mapas) y borre todos los ficheros de la tarjeta SD

**Paso 5**: Copie todas las **subcarpetas y ficheros** que ha descomprimido previamente dentro de la **tarjeta SD** ( 2 carpetas + 3 ficheros )

**Paso 6**: Quite la tarjeta SD del dispositivo y aparecerá el mensaje < Por favor, inserte primero el mapa de Tarjeta SD.>

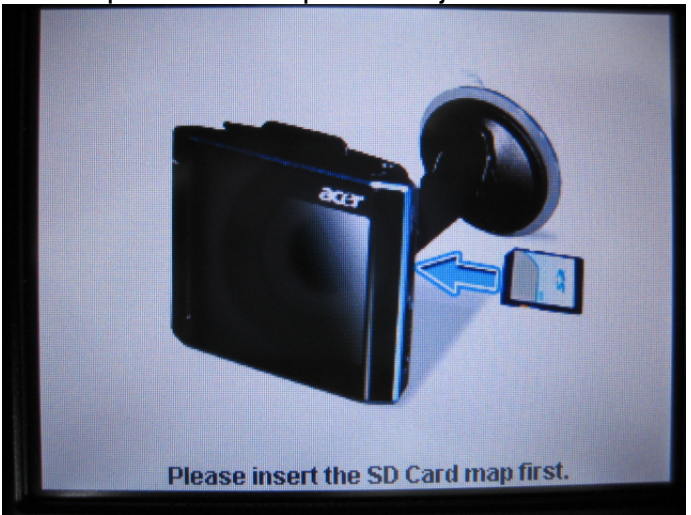

Paso 7: Inserte la tarjeta SD en el dispositivo.

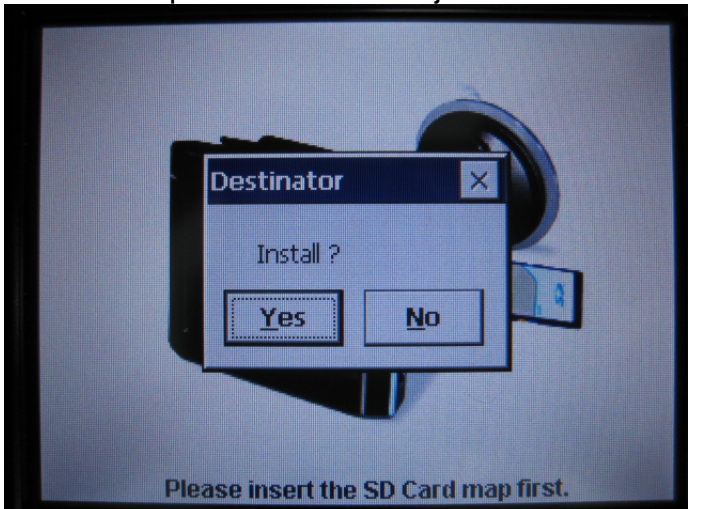

Paso 8: Aparecerá el mensaje < Install Yes\No>

**Paso 9**: Pulse "**Yes**" y aparecerá el mensaje <**Updating files**> . Espere hasta que la instalación acabe. No retire la tarjeta SD mientras dure la instalación.

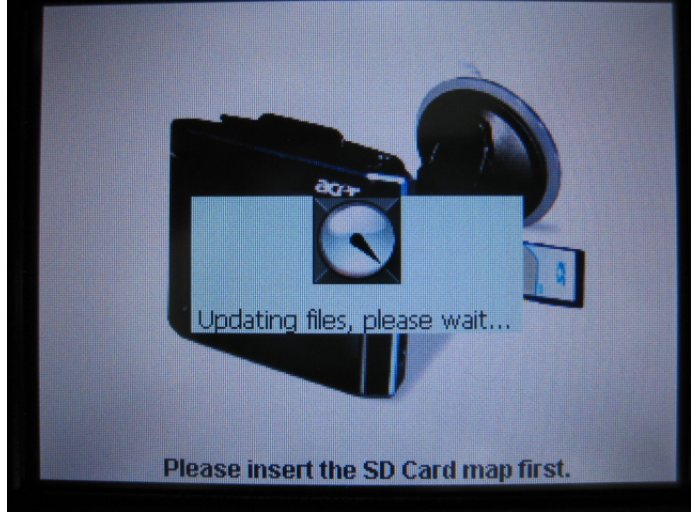

**Paso 10**: EL mensaje **< Updating files message**> desaparecerá y aparecerá el mensaje **< installation completed....**>

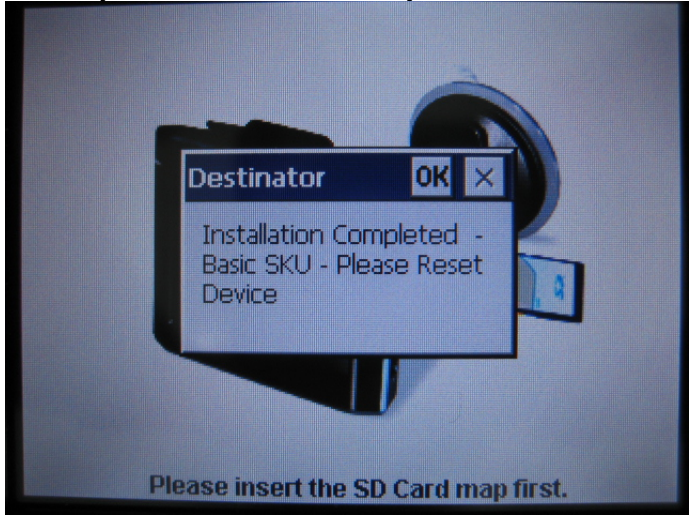

**Paso 11**: Saque la **tarjeta SD** y a continuación presione el botón de **Rese**t para reiniciar el dispositivo.

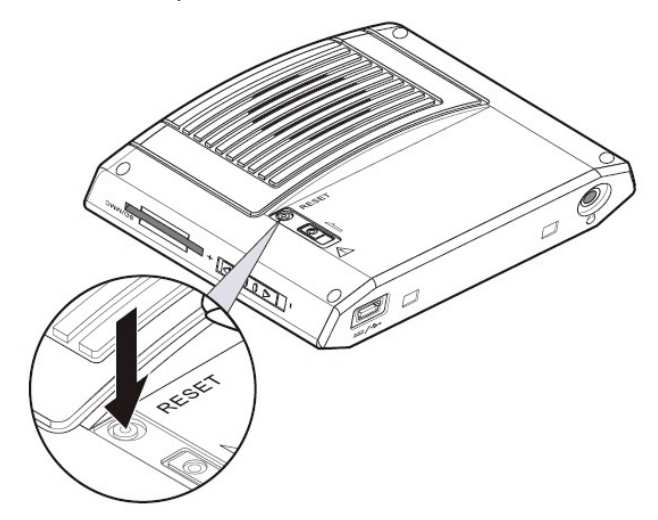

**Paso 12**: Borre todos los ficheros de la **tarjeta SD** nuevamente y restaure los ficheros con los mapas que previamente hemos guardado en el PC. Cuando acabe desconecte de su PC y presione nuevamente el botón de Reset. La actualización ya está completada.

**Paso 13** : "Safetycams" ya están instaladas y se pueden encontrar en la sección de "Favoritos".

## NOTA IMPORTANTE:

Cada vez que realice un reset para restaurar los valores con los que viene su V200 de fábrica deberá reinstalar este software ya que la preinstalación de fábrica viene sin cámaras de seguridad.